# LDAP و ISE تامس ىلاٍ ةدنتسملاً ةقداصملاً

## تايوتحملا

<u>قمدقملا</u> <u>قمدقملا</u> <u>قمدق ملا</u> <u>تابلطتملا</u> <u>تابلطتملا</u> <u>تابلوكملا</u> <u>تابيوكتلا</u> <u>تابيوكتلا</u> <u>تابيوكتلا</u> <u>تابيوكتلا</u> <u>تابيوكتلا</u> <u>تابيوكت LDAP</u> <u>تابيوكت اSE</u> <u>تابيوكت اSE</u> <u>تابيوكت ال</u>

#### ةمدقملا

نم ةيوهلا تامدخ كرحم نيوكت ةيفيك دنتسملا اذه فصي Cisco (ISE) نزولا فيفخ ليلدلا ىل لوصولا لوكوت ويفيك دنتسمل اذه فصي يكيمانيد لكشب اهليوختو ةزمجألا ىلع ةقداصمل.

#### .ليوختلاو ISE ةقداصمل يجراخ ةيوه ردصمك LDAP مدختست يتلاا تادادع|لل حلاص دنتسملا اذه :ةظحالم

.وكسيس نم ةيفارتحالا تامدخلا سدنهم سومار ويسيروامو وناك ليوناميا هب مهاس

#### .Cisco نم TAC سدنهم زورك يرين اهريرحتب ماق

#### ةيساسألا تابلطتملا

#### تابلطتملا

:ةيلاتا عيضاوملاب ةفرعم كيدل نوكت نأب Cisco يصوت

- ليوختلا تاسايسو ةقداصملاو ISE تاسايس تاعومجمب ةيساسأ ةفرعم •
- MAC (MAB) ةقداصم زواجت •
- RADIUS لوكوتوربب ةيساسأ ةفرعم •
- مداخب ةيساسأ ةفرعم

#### ةمدختسملا تانوكملا

:قېلاتلا قېداملا تانوكملاو جمارېلا تارادصإ ىل دنتسملا اذه يف ةدراولا تامولعملا دنتست

- 11 حيحصت 2.4 رادصإلا، Cisco ISE
- Microsoft Windows Server، رادصإلا 2012 R2 x64
- ما Cisco، دادصإلا، 03.07.05.E (15.2(3)E5) رادص (15.2(3)E5)
- زامج Microsoft Windows 7

يف ةمدختسُملا ةزمجألاا عيمج تأدب .ةصاخ ةيلمعم ةئيب يف ةدوجوملا ةزمجألاا نم دنتسملاا اذه يف ةدراولا تامولعملا ءاشنا مت **:ةظحالم** رما يأل لمتحملا ريثأتلل كمەف نم دكأتف ،ةرشابم كتكبش تناك اذإ .(يضارتفا) حوسمم نيوكتب دنتسملا اذه.

#### نيوكتلا

ليوخت جەن يف اەمادختساٍ متيس يتلı LDAP تامس نيوكتل اريخأو ،LDAP و ISE نيب لماكتلاو ،ةكبشلı ةزەجأ نيوكت ةيفيك مسقلı اذه فصي ISE.

#### ةكبشلل يطيطختلا مسرلا

همادختسإ متي يذلا ةكبشلا ططخم ةروصلا اذه حضوي:

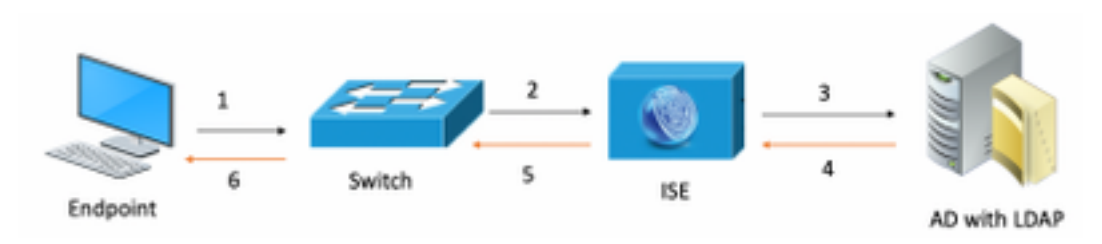

:ةكبشلل يطيطختلا مسرلا يف حضوم وه امك ،رورملا ةكرح قفدت يلي اميفو

- . صصخمل الوحمل ذفنمب هب صاخل الومحمل رتويبمكل ارتويبمكل الرتويبمكل اليصوتب مدختسمل موقي
- ISE ىل مدختسمل كلذل RADIUS لوصو بلط حاتفمل لسري .
- 3. متيس يتال تامسلا على يوتحي يذلاو ،ەلىجست مت يذلا ددحملا مدختسملا نع LDAP مداخ ملعتسي تامولعملا ISE ملتسي امدنع ليوختال جەن طورش يف اەمادختسا
- 4. حات ملاب دوزي قمول عمل ان راقي وه (upper}mac address) زاهجو ،مس حات م ،ءانيم حات مل) قمس ا ise ال ملت سي ن ام.
- لوصو لوبق لاسراب ISE موقيس ،LDAP لبق نم ةمدقملا تامولعملا امسفن يه لوجملا نم ةمدقملا تامسلا تامولعم تناك اذا RADIUS لوصو لوبق لاسراب ISE ليوضون تابع المان المرابع المان المرابع المان المرابع المان المرابع المان المرابع المان المرابع المان المرابع المان المرابع المان المرابع المان المرابع المان المرابع المان المرابع المان المرابع المان المرابع المان المرابع الم

#### تانيوكتلا

.ISE لا وحاتفم ،LDAP لا تلكش in order to مسق اذه تالمعتسا

#### LDAP نيوكتلا

LDAP: مداخ نيوكتل ةيلاتلا تاوطخلا لمكأ

ADSI ريرحت < تاوداً < تامولعملاً قحول < مداخلاً ريدم ىلاً لقتناً .1

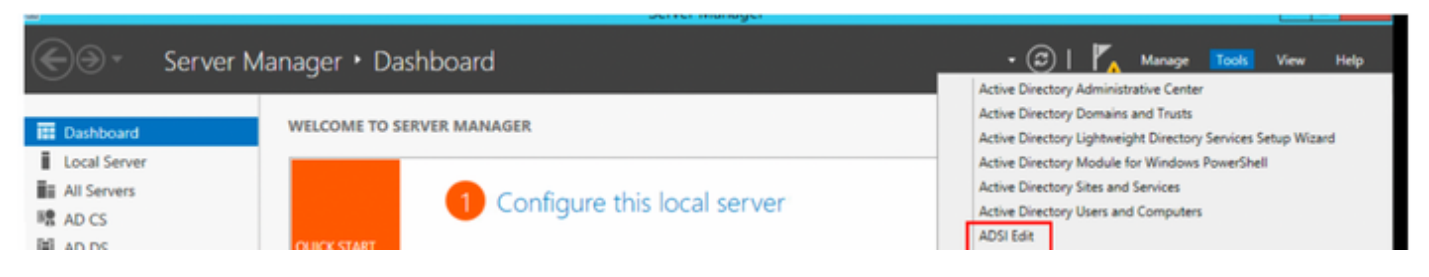

...**ب لاصتالا** ددجو ADSI ريرجت زمر ىلع نميألاا سواملا رزب رقنا .2

| File Action | View Help   |   |
|-------------|-------------|---|
| 🗢 🔿 🗖       | Q 📑 🚺       |   |
| 📝 ADSI Edit |             |   |
| ⊿ 🗎 LDA     | Connect to  |   |
|             | View        | • |
|             | Refresh     | 1 |
|             | Export List |   |
|             | Help        |   |

.لاصتالاا ءدبال **قفاوم** رزلا ددجو مسا فيرعتب مق ليصوتالا تادادعا تحت .

| Connection Settings ×                                                            |  |  |
|----------------------------------------------------------------------------------|--|--|
| Name: Default naming context                                                     |  |  |
| Path: LDAP://WIN-8G7QAP9T36L.ciscoise.lab/Default naming context                 |  |  |
| Connection Point                                                                 |  |  |
| O Select or type a Distinguished Name or Naming Context:                         |  |  |
| ×                                                                                |  |  |
| Select a well known Naming Context:                                              |  |  |
| Default naming context 🗸                                                         |  |  |
| Computer                                                                         |  |  |
| <ul> <li>Select or type a domain or server: (Server   Domain [:port])</li> </ul> |  |  |
| ×                                                                                |  |  |
| Default (Domain or server that you logged in to)                                 |  |  |
| Use SSL-based Encryption                                                         |  |  |
| Advanced OK Cancel                                                               |  |  |

نائ دري درج مث **،ديدج** درج ،(ADSI دريرجت المان المان

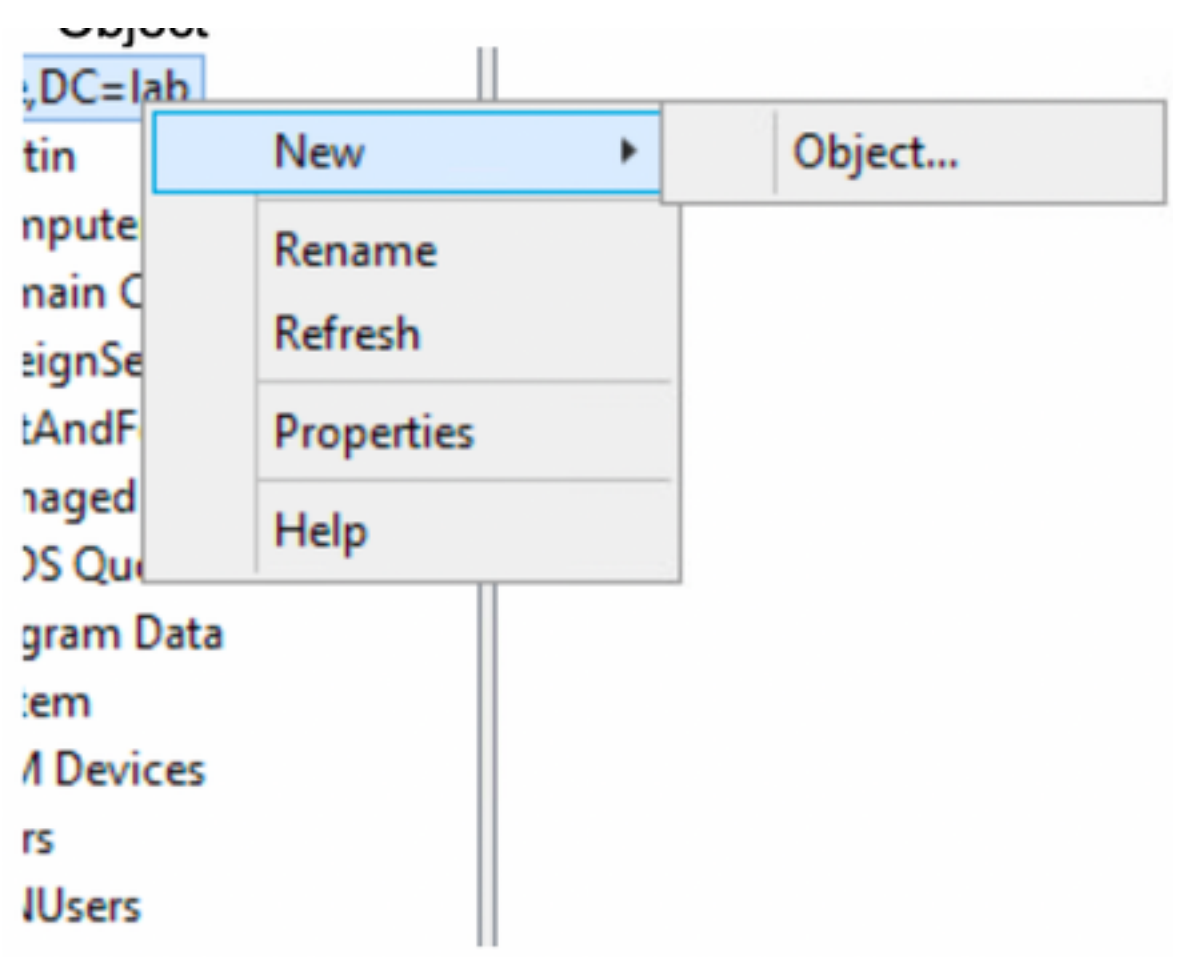

5. **يلاتلا د**دجو ديدج نئاكك **ةيميظنتلا ةدجولا** رايخ ددح.

| Create Object                                                                                                    | ×           |
|----------------------------------------------------------------------------------------------------|-------------|
| Select a class:<br>msPKI-Key-Recovery-Agent                                                                                                   |             |
| msSFU30MailAliases<br>msSFU30NetId<br>msSFU30NetworkUser<br>msTPM-InformationObjectsContainer<br>nisMap<br>nisNetgroup<br>nisObject<br>oncRpc | =           |
| organization<br>organizationalUnit<br>physicalLocation<br>printOueue                                                                          | <b>v</b>    |
| < Back Next >                                                                                                    | Cancel Help |

**ي لاتلا** ديدحتو ةديدجلا ةيميظنتلا ةدحول لمسا ديدحت .6

|              | Create Object X           |
|--------------|---------------------------|
|              |                           |
| Attribute:   | ou                        |
| Syntax:      | Unicode String            |
| Description: | Organizational-Unit-Name  |
|              |                           |
|              |                           |
| Value:       | AppleDevices              |
|              |                           |
|              |                           |
|              |                           |
|              |                           |
|              | < Back Next > Cancel Help |

| Create Object                                                  | x |
|----------------------------------------------------------------|---|
| To complete the creation of this object, click Finish.         |   |
| To set more attributes, click More Attributes. More Attributes |   |
|                                                                |   |
|                                                                |   |
|                                                                |   |
|                                                                |   |
| < Back Finish Cancel Help                                      |   |
|                                                                | _ |

**نځاك < دېدج** ددجو وتال اەۋاشنا مت يتالا قېمېظنتالا قدجولا قوف نمېألا سواملا رزب رقنا .8

|   | CN=Builtin<br>CN=Comput | Move<br>New Connection from Here |        |
|---|-------------------------|----------------------------------|--------|
| ~ | CN=Foreign!             | New +                            | Object |
|   | CN=LostAnd<br>CN=Manage | View 🕨                           |        |
| 1 | CN=NTDS Q               | Delete                           |        |
|   | CN=Program<br>CN=System | Rename                           |        |
|   | CN=TPM De               | Export List                      |        |
|   | CN=Users<br>CN=VPNUse   | Properties                       | -      |
| 9 | OU=Develop              | Help                             | -      |
|   | OU=AppleDe              |                                  |        |

**يلاتلا** ددحو نﺉاك ةﺉفك **زامجلا** ددح.9

| Create Object X                                                                                                    |
|----------------------------------------------------------------------------------------------------|
| Select a class:                                                                                                    |
| builtinDomain<br>classStore<br>computer<br>contact<br>container<br>country<br>device<br>dfsConfiguration<br>domainDNS<br>domainPolicy<br>friendlyCountry<br>group<br>rrounOff IniqueNames |
| < Back Next > Cancel Help                                                                                                    |

**يلاتلا** ددحو ةميقلا لقح يف امسا ددح.10

|              | Create Object X           |
|--------------|---------------------------|
|              |                           |
| Attribute:   | an                        |
| Syntax:      | Unicode String            |
| Description: | Common-Name               |
|              |                           |
|              |                           |
| Value:       | LaptopTest                |
|              |                           |
|              |                           |
|              |                           |
|              |                           |
|              | < Back Next > Cancel Help |

**تامسلا نم ديزملا** رايخلا ددح 11.

| Create Object                                                   | X    |
|-----------------------------------------------------------------|------|
| To complete the creation of this object, click Finish.          |      |
| To set more attributes, click More Attributes. More Attributes. | s    |
|                                                                 |      |
|                                                                 |      |
|                                                                 |      |
|                                                                 |      |
|                                                                 |      |
| < Back Finish Cancel                                            | Help |
| < Back Finish Cancel                                            | Help |

ەتقداصم مټيس يذلا ةياەنلا ةطقنل Mac ناونع فېرعتب مق مث **،MacAddress** رايخ ددح ،**امضرعل ةيصاخ ددح** ،قلدسنملا ةمئاقلا ىلع لوصحلل .11 زامچلل MAC ناونع ظفحل رز **قفاض|** ددحو **قمسلا ريرحت** لقح نمض

مظح**الم: المعاون المعاون المعاول المعاول المعاول المعاول الما المال المال المعاون المالي المعاون المعاون MAC. المعاون المعاون ال** 

| cn=LaptopTest ×                  |              |  |
|----------------------------------|--------------|--|
| Attributes                       |              |  |
| Path:<br>Class: device           |              |  |
| Select which properties to view: | Optional 🗸   |  |
| Select a property to view:       | macAddress 🗸 |  |
| Attribute Values                 |              |  |
| Syntax: IA5String                |              |  |
| Edit Attribute:                  |              |  |
| Value(s): 6C:B2:AE:3A:68:6C      |              |  |
|                                  |              |  |
|                                  | Add Remove   |  |
|                                  | OK Cancel    |  |

زاهجلا نﺉاك ڼﻱﻭﻙﺕ ﺓﻉٻﺍﺕﻡﻭ ﺕﺍﻡﻭﻝﻉﻡﻝﺍ ظﻑﺡﻝ **ﻕﻑﺍﻭﻡ** ﺩﺩﺡ .12

ديدجلا زاهجلا نﺉاك ءاشنٳل **ءاەن|** ددح 13.

| Create Object                                                  | x |
|----------------------------------------------------------------|---|
| To complete the creation of this object, click Finish.         |   |
| To set more attributes, click More Attributes. More Attributes |   |
|                                                                |   |
|                                                                |   |
|                                                                |   |
|                                                                |   |
|                                                                |   |
| < Back Finish Cancel Help                                      |   |
|                                                                |   |

رايخلا **صﺉاصخ** ددحو زاهجلا نﺉاك یلع نميألا سواملا رزب رقنا .14

| ADSI Edit |  |
|-----------|--|
|           |  |

| 1 | Name          | Class      | Distinguished Name                                  |
|---|---------------|------------|-----------------------------------------------------|
|   | CN=LaptopTest | device     | CN=LaptopTest, OU=AppleDevices, DC=ciscoise, DC=lab |
|   |               | Move       |                                                     |
|   |               | Delete     |                                                     |
|   |               | Rename     |                                                     |
| 1 |               | Properties |                                                     |
|   |               | Help       |                                                     |

متيس ثيح لوحملا ذفنمو لوحملا مسا ديدحت لجأ نم **ريرحت** ددحو رايخلا **فصو** ددح .15

| Attributes:       |                                   | _     |
|-------------------|-----------------------------------|-------|
| Attribute         | Value                             |       |
| adminDescription  | <not set=""></not>                |       |
| adminDisplayNam   | <not set=""></not>                | 1     |
| bootFile          | <not set=""></not>                |       |
| bootParameter     | <not set=""></not>                |       |
| cn                | Laptop Test                       | _     |
| description       | <not set=""></not>                | _     |
| displayName       | <not set=""></not>                |       |
| displayNamePrinta | ole <not set=""></not>            |       |
| distinguishedNam  | CN=LaptopTest,OU=AppleDevices,DC= | cisci |
| dSASignature      | <not set=""></not>                |       |
| dSCorePropagatio  | nD 0x0 = ( )                      |       |
| extensionName     | <not set=""></not>                |       |
| flags             | <not set=""></not>                |       |
| fSMORoleOwner     | <not set=""></not>                |       |
| <                 |                                   | >     |

### زاهجلا ليصوت.

.تامولعملا ظفحل **قفاوم** مث **ةفاض|** ددح .ةميق لك لصفل ةلصاف مادختس! نم دكأتلا ىجري ،لوحملا ذفنمو لوحملا مسا ددح .16

| Multi-valued String Edit                | or X   |
|-----------------------------------------|--------|
| Attribute: description                  |        |
| Value to add:                           |        |
| switchapflexconnect,GigabitEthemet1/0/6 | Add    |
| Values:                                 |        |
|                                         | Remove |
|                                         |        |
|                                         |        |
|                                         |        |
|                                         |        |
|                                         |        |
|                                         |        |
|                                         |        |
|                                         |        |
| ОК                                      | Cancel |

• SwitchapflexConnect لوحملا مسا وه.

• GigabitEthernet1/0/6 لوحملا وه GigabitEthernet1/0/6 الوحمل اوه.

ميقلا فيرعتب موقن نحن لاثملاا اذهل الحاج أي العامي القرح علم مي المرح في المراح الم المي المي المراحي الم عن الم اي ودي

ىلا اەلىوجت متي يتلرا ISE لقألاا فرجألرا قاراج يف MAC نىوانع عېمج مدختست تنك اذا ،فرجألرا قاراحل قساسح AD قمسلاا نوكت :**قظحالم** نكمي .اەب جومسمل تالوكوتوربلرا نمض قېلمعلا فيضم نع څچېل لىطعتب مق ،كولسلا اذه بنجتل .LDAP مالعتسا عانثأ ايل عقل Https://www.cisco.com/c/en/us/td/docs/security/ise/3-0/admin\_guide/b\_ISE\_admin\_3\_0.pdf

لّدبملا نيوكت

لوحملاو ISE نيب 802.1x لاصتا نيوكت يالي الم فصي.

aaa new-model ! aaa group server radius ISE server name ISE deadtime 15 ! aaa authentication dotlx default group ISE aaa authorization network default group ISE aaa accounting update newinfo aaa accounting dotlx default start-stop group ISE ! aaa server radius dynamic-author client 10.81.127.109 server-key XXXXabc ! aaa session-id common switch 1 provision ws-c3650-24pd ! dotlx system-auth-control dotlx critical eapol diagnostic bootup level minimal spanning-tree mode rapid-pvst spanning-tree extend system-id hw-switch switch 1 logging onboard message level 3 ! interface GigabitEthernet1/0/6 description VM for dotlx switchport access vlan 127 switchport mode access authentication event fail action next-method authentication event server dead action authorize vlan 127 authentication event server alive action reinitialize authentication host-mode multi-domain authentication open authentication order dotlx mab authentication priority dotlx mab authentication port-control auto authentication periodic authentication timer reauthenticate server authenticator timer inactivity server dynamic authentication violation restrict mab dotlx pae authenticator dotlx timeout tx-period 10 spanning-tree portfast ! radius server ISE address ipv4 10.81.127.109 auth-port 1812 acct-port 1813 automate-tester username radiustest idle-time 5 key XXXXabc !

كتىيب يف ماعلا نيوكتلاو ةەجاولا نيوكت ليدعت مزلي دق :ةظحالم

#### ISE نيوكت

تاسايس نيوكتلو LDAP مداخ نم تامسلا ىلع لوصحلل ISE ىلع نيوكتلا يلاتك فصي ISE.

LDAP عم دیدج لاصتا ءاشنال **ةفاض** علع رقناو LDAP دلجم ددجو **قیجراخلا قیوهلا رداصم<-قیوهلا قراد|ح-قرادا** عل| لـقـتنا ،ISE علع LDAP عم دیدج لاصتا ءاشن ال

| dials Identity Services Engine Home                    | Context Visibility     Operations   | Policy      Administration  | <ul> <li>Work Centers</li> </ul> |
|--------------------------------------------------------|-------------------------------------|-----------------------------|----------------------------------|
| System      Identity Management     Network R          | esources                            | nt pxGrid Services          |                                  |
| Identities Groups External Identity Sources            | Identity Source Sequences  + Settin | gs                          |                                  |
|                                                        |                                     |                             |                                  |
| External Identity Sources                              | LDAP Identity Sources               |                             |                                  |
| ⇔ • ⊞ • 🚳•                                             | / Edit and De Duplicate             | Palata                      |                                  |
| <ul> <li>Certificate Authentication Profile</li> </ul> | / Ear and a copicate                | Delete                      |                                  |
| Active Directory                                       | Name                                | <ul> <li>Descrip</li> </ul> | tion                             |
| CDAP LDAP                                              |                                     |                             |                                  |
| COBC                                                   |                                     |                             |                                  |
| RADIUS Token                                           |                                     |                             |                                  |
| RSA SecuriD                                            |                                     |                             |                                  |
| SAML Id Providers                                      |                                     |                             |                                  |
| Social Login                                           |                                     |                             |                                  |

عوضوملا مسا ةمسك MAC ناونع ددحو مسا فيرعتب مق **ماع** بيوبتلا ةمالع تحت.2

| LDAP Identity Sources List > Ide          | p_mab                        |                          |                    |                   | , |  |
|-------------------------------------------|------------------------------|--------------------------|--------------------|-------------------|---|--|
| LDAP Identity Source                      |                              |                          |                    |                   |   |  |
| General Com                               | ction Directory Organizati   | on Groups                | Attributes         | Advanced Settings |   |  |
| * Name                                    | kdap_mab                     |                          |                    |                   |   |  |
| Description                               |                              |                          |                    |                   |   |  |
| - Schema                                  | Custom *                     |                          |                    |                   |   |  |
|                                           |                              |                          |                    |                   |   |  |
| * Subject Objectclass                     | device                       | * Group Objectclass      | Group              |                   |   |  |
| * Subject Name Attribute                  | macAddress                   | * Group Map Attribute    | member             |                   |   |  |
| * Group Name Attribute                    | distinguishedName            | Certificate Attribute    |                    |                   |   |  |
| 0.0000000000000000000000000000000000000   |                              |                          |                    |                   |   |  |
| <ul> <li>Subject Objects Conta</li> </ul> | in Reference To Groups       |                          |                    |                   |   |  |
| <ul> <li>Group Objects Contai</li> </ul>  | n Reference To Subjects      |                          |                    |                   |   |  |
|                                           | Subjects In Groups Are Store | d in Member Attribute As | Distinguished Name | e Ţ               |   |  |
| User Info Attributes (2)                  |                              |                          |                    |                   |   |  |
| First Name                                |                              | Department               |                    |                   |   |  |
| Last Name                                 |                              | Organizational Unit      |                    |                   |   |  |
| Job Title                                 |                              | Locality                 |                    |                   |   |  |
| Email                                     |                              | State or Province        |                    |                   |   |  |
| Telephone                                 |                              | Country                  |                    |                   |   |  |
| Street Address                            |                              | 1                        |                    |                   |   |  |
|                                           |                              | 1                        |                    |                   |   |  |

.ججان لاصتا ىلع لوصحلل LDAP مداخ نم رورملا ةملكو admin DN و IP نيوانع نيوكتب مق ،**ليصوتلا** بيوبت **قمالع** تحت 3.

| AP Identity Sources List > Idap_mab |                                                     |        |            |                            |                                      |
|-------------------------------------|-----------------------------------------------------|--------|------------|----------------------------|--------------------------------------|
| General Connection                  | Directory Organization                              | Groups | Attributes | Advanced Settings          |                                      |
| Prima                               | ry Server                                           |        |            | s                          | Secondary Server                     |
|                                     |                                                     |        |            | C                          | Enable Secondary Server              |
| * Hostname/IP 10.81                 | .127.111                                            |        |            | Hostname/IP                | a.                                   |
| * Port 389                          |                                                     |        |            | Port                       | 389                                  |
| Specify server for each ISE node    |                                                     |        |            |                            |                                      |
| Access                              | O Anonymous Access                                  |        |            | Acc                        | cess                                 |
|                                     | Authenticated Access                                | _      |            |                            | Authenticated Access                 |
| Admin DN                            | <ul> <li>cn=administrator, cn=users, dc=</li> </ul> | C      |            | Admin                      |                                      |
| Password                            |                                                     |        |            | Passw                      | Nord                                 |
| Secure Authentication               | Enable Secure Authentication                        |        |            | Secure Authentica          | ation Enable Secure Authentication   |
|                                     | Enable Server Identity Check                        |        |            |                            | Enable Server Identity Check         |
| LDAP Server Root CA                 | Certificate Services Root CA - *                    | æ      |            | LDAP Server Root           | CA Certificate Services Root CA - *  |
| Issuer CA of ISE Certificates       | Select if required (optional)                       | T.     |            | Issuer CA of ISE Certifica | ates Select if required (optional) * |
|                                     |                                                     |        |            |                            |                                      |

#### مدختسملا يضارتفالا ذفنملا وه 389 ذفنملا :**ةظحالم**

ليوختارا جەن يف تامسال ەذە مادختسا متيس ،فصولاو MacAddress تامس دىدختب مق ،**تامس** بيوبتارا ةمالع تخت .4

#### LDAP Identity Sources List > Idap\_mab

#### **LDAP Identity Source**

|   | General Connec          | tio   | n Dir  | ectory Organization | Groups          | Attrib | utes | Advanced Settings |
|---|-------------------------|-------|--------|---------------------|-----------------|--------|------|-------------------|
| 1 | Edit 🕂 Add 👻 🗙 Delete A | ttril | bute   |                     |                 |        |      |                   |
|   | Name                    | •     | Туре   | Default             | Internal Name   |        |      |                   |
|   | description             |       | STRING |                     | description     |        |      |                   |
|   | distinguishedName       |       | STRING |                     | distinguishedNa | me     |      |                   |
|   | macAddress              |       | STRING |                     | macAddress      |        |      |                   |

ديدحتب مق **.امب حومسمل ا تالوكوتوربلا--ةقداصمل ا--جئاتنل ا--ةسايسل ا رصانع--ةسايسل ا** ىلا لقتنا مب حومسم لوكوتورب ءاشنا لجأ نم .5 **ظفح** ددح اريخاً .امب حومسمل ةديحول تالوكوتوربلك PAP/ASCII ب حامسلاب مق مث ةيلمعل فيضم نع ثحبلا

| cisco Identity Services Engine   | Home + Context Visibilit                          | y Operations        | • Policy | + Administration |
|----------------------------------|---------------------------------------------------|---------------------|----------|------------------|
| Policy Sets Profiling Posture Cl | ent Provisioning  Policy Ele                      | ments               |          |                  |
| Dictionaries  Conditions  Result | 1                                                 |                     |          |                  |
| Authentication                   | Allowed Protocols Services I<br>Allowed Protocols | ist > MAB_MacAddres |          |                  |
| Allowed Protocols                | Name MAB_MacA                                     | ddress              |          |                  |
| Authorization                    | Description                                       |                     |          | 7                |
| Profiling                        |                                                   |                     |          |                  |
| Posture                          | <ul> <li>Allowed Protocols</li> </ul>             |                     |          |                  |
| Client Provisioning              | Authentication B                                  | pass                |          |                  |
|                                  | Process Host                                      | Lookup (j)          |          |                  |
|                                  | Authentication Pr                                 | otocols             |          |                  |
|                                  | Allow PAP/AS                                      | CII                 |          |                  |

6. نوذألا فيرعتب مقو **قفاضٍ ددح Policy->Policy Elements->Results->Authorization->Authorization Profile. كلإ لقتنا ،ليوخت فيرعت فلم ءاشنإ لجأ نم . تواهن ا تحقق عليا المنيوعت متيس يتل** 

| dentity Services Engine           | Home                        | <ul> <li>Operations</li> </ul> | ▼Policy      | <ul> <li>Administration</li> </ul> | <ul> <li>Work Centers</li> </ul> |
|-----------------------------------|-----------------------------|--------------------------------|--------------|------------------------------------|----------------------------------|
| Policy Sets   Policy Elements     |                             |                                |              |                                    |                                  |
| Dictionaries  Conditions  Results | _                           |                                |              |                                    |                                  |
| 0                                 |                             |                                |              |                                    |                                  |
| Authentication                    | Standard Authorizatio       | on Profiles                    |              |                                    |                                  |
| - Authorization                   | For Policy Export go to Adm | nistration > Syster            | n > Backup & | Restore > Policy Exp               | ort Page                         |
| Authorization Profiles            | 🖊 Edit 🕂 Add 🕞 Duplica      | te 🗙 Delete                    |              |                                    |                                  |
| Developed a bla A Clip            | Name                        |                                | Pro          | ofile                              |                                  |
| Downloadable ACLs                 | Blackhole_Wireless_A        | cess                           | date         | Cisco 🕀                            |                                  |
| Profiling                         | Cisco_IP_Phones             |                                | dista        | Cisco 🕀                            |                                  |
| ▶ Posture                         | Cisco_Temporal_Onbo         | ard                            | date         | Cisco 🕀                            |                                  |

| dentity Services Engine            | Home   Context Visibility   Operations   Policy   Administration   Work Centers |
|------------------------------------|---------------------------------------------------------------------------------|
| Policy Sets    Policy Elements     |                                                                                 |
| Dictionaries + Conditions - Result | 8                                                                               |
| Authentication                     | Authorization Profiles > New Authorization Profile Authorization Profile        |
| - Authorization                    | * Name MACPORTSWITCHLDAP                                                        |
| Authorization Profiles             | Description                                                                     |
| Downloadable ACLs                  | * Access Type ACCESS_ACCEPT                                                     |
| ➤ Profiling                        | Network Device Profile 🗮 Cisco 💌 🕀                                              |
| ▶ Posture                          | Service Template                                                                |
| Client Provisioning                | Track Movement                                                                  |
|                                    | Passive Identity Tracking                                                       |
|                                    | ▼ Common Tasks                                                                  |
|                                    | DACL Name     PERMIT_ALL_IPV4_TRAFFIC                                           |

يف مؤاشن| مت يذلا مب حومسملا لوكوتوربلاو Wired\_MAB اقبسم ددحملا طرشلا مادختساب جەن ةعومجم ءاشن|ب مقو <-جەنلا ةعومجم ىل| لقتنا.7 5. قوطخلا

| Policy Sets → MAB_LDAP |             |            | Reset Policyset Hitcounts Reset Sa    | 110  |
|------------------------|-------------|------------|---------------------------------------|------|
| Status Policy Set Name | Description | Conditions | Allowed Protocols / Server Sequence P | Hits |
| Search                 |             |            |                                       |      |
| MAB_LDAP               |             | Wired_MAB  | MAB_MacAddress x v +                  | 0    |

8. ةيوه ردصم لسلستك اقبسم ةددحملا **Wired\_MAB** قبتكمو **LDAP** لاصتا مادختساب ةقداصم ةسايس ءاشناب مق ،ةديدجلا جهنلا ةعومجم بجومب. يجراخ

| Authentication | n Policy (2)  |            |                   |     |          |
|----------------|---------------|------------|-------------------|-----|----------|
| + Status       | Rule Name     | Conditions | Use               | HR  | a Action |
| iearch         |               |            |                   |     |          |
|                |               |            | kdap_mab          | x v |          |
|                |               |            | M Options         |     |          |
|                |               |            | If Auth fail      |     |          |
| 0              | Auth_MAB_LDAP | Wired MAB  | REJECT            | **  | ٥        |
|                |               | -          | If User not found |     |          |
|                |               |            | REJECT            | * * |          |
|                |               |            | If Process fail   |     |          |
|                |               |            | DROP              | × * |          |
|                |               |            | DenyAccess        | x.v |          |
| Ø              | Default       |            | Continues         | 0   | 0        |

فضأ ،اريخأ .NetworkDeviceName و RADIUS NAS-Port-ID و LDAP ةمس فصو مادختساب بكرم طرش ءاشن إو مسا ديدحتب مق ،**ليوختايا جەن** بجومب .9 6. قوطخلا يف مؤاشن مت يذلا ليوختال فيرعت فلرم.

|                                                           | Library                                                                                                | Editor                                    | Editor         |                           |   |                                            |                                  |           |      |        |
|-----------------------------------------------------------|----------------------------------------------------------------------------------------------------|-------------------------------------------|----------------|---------------------------|---|--------------------------------------------|----------------------------------|-----------|------|--------|
|                                                           | Search by Name                                                                                         |                                           | t;             | Click to add an attribute |   |                                            |                                  |           |      | 00     |
|                                                           |                                                                                                    |                                           |                | Equals                    | • | Attribute value                            |                                  |           |      |        |
| E Gue                                                     | Guest_Flow ()                                                                                          | AND •                                     |                | Click to add an attribute |   |                                            |                                  |           | 0    |        |
|                                                           | MAC_in_SAN Ø                                                                                           |                                           | 6              | Equals                    | • | Attribute value                            |                                  |           |      |        |
| Network_Access_Aut Non_Cisco_Profiled_ Non_Compliant_Devi | Network_Access_Authentication_Passed                                                                   |                                           |                |                           |   | + New AND                                  | DR                               |           |      |        |
|                                                           | Non_Cisco_Profiled_Phones                                                                              |                                           | Set to 'ls     | Set to 'is not'           |   |                                            |                                  | Duplicate | Save |        |
|                                                           | Non_Compliant_Devices                                                                                  |                                           |                |                           |   |                                            |                                  |           |      |        |
|                                                           | Switch_Local_Web_Authentication                                                                        |                                           |                |                           |   |                                            |                                  |           |      |        |
|                                                           | Switch_Web_Authentication                                                                              |                                           |                |                           |   |                                            |                                  |           |      |        |
|                                                           | Wired_802.1X 0                                                                                         |                                           |                |                           |   |                                            |                                  |           |      |        |
|                                                           | Wired_MAB ()                                                                                           |                                           |                |                           |   |                                            |                                  |           |      |        |
|                                                           |                                                                                                    |                                           |                |                           |   |                                            |                                  |           |      |        |
|                                                           |                                                                                                    |                                           |                |                           |   | Results                                    |                                  |           |      |        |
|                                                           | Rule Name Conditions                                                                                   |                                           |                |                           |   | Results<br>Profiles                        | Security Groups                  |           | Hits | Action |
|                                                           | Rule Name Conditions<br>MAB_LDAP AND E Kap_mab-description CONTAINS<br>to Kap_mab-description CONTAINS | Radius NAS-Port-Id<br>Network Access Netw | rorkDeviceName |                           |   | Results<br>Profiles<br>* MACPORTSWITCHLDAP | Security Groups Select from list | - 1       | Hits | Action |

.مدختسملا نم لخدت نود ةكبشلاب لاصتالا ىلع ارداق نوكت نأ بجي ،نيوكتلا قيبطت دعب

## ةحصلا نم ققحتلا

ةقداصملا قلاح نم قرقحتال Show **authentication session** GigabitEthernet X/X/X ل**يصافت** ةباتك كنكمي ،صصخملا لوحملا ذفنمب لااصتالا درجمبو زامجلاب ةصاخلا ضيوفتلاو.

| 0 | Refresh 🗢 Reset Repeat Counts 👗 Export To • |                             |         |        |                         |                   |                                     |         |                        |  |  |
|---|---------------------------------------------|-----------------------------|---------|--------|-------------------------|-------------------|-------------------------------------|---------|------------------------|--|--|
|   | Time                                        | Status                      | Details | Repeat | Identity                | Endpoint ID       | Endpoint P Authentication Policy    | Server  | Authorization Profiles |  |  |
| × |                                             | an 20, 2020 06:21:47.825 PM |         |        | Identity                | Endpoint ID       | Endpoint Prof Authentication Policy | Server  | Authorization Profiles |  |  |
|   | Jan 20, 2020 06:21:47.825 PM                |                             |         | 0      | employee1@ciscodemo.lab | 6C:82:AE:3A:68:6C | Unknown                             | ise23-1 | MACPORTSWITCHLDAP      |  |  |
|   | Jan 20, 2020 06:21:47.801 PM                |                             | 0       |        | employee1@ciscodemo.lab | 6C:82:AE:3A:68:6C | Unknown                             | ise23-1 | MACPORTSWITCHLDAP      |  |  |

## اهحالصإو ءاطخألا فاشكتسا

منيوكت مت يذل الوحملا ذفنمو بسانمل الوحمل مساو MAC ناونع يلع يوتحي مؤاشناٍ مت يذل زامجلا نأ نم قرقرت ،LDAP مداخ يلع

| CN=                       | LaptopTest Properties ? ×                 |  |  |  |  |  |  |
|---------------------------|-------------------------------------------|--|--|--|--|--|--|
| Attribute Editor Security |                                           |  |  |  |  |  |  |
| Attributes:               |                                           |  |  |  |  |  |  |
| Attribute                 | Value 🔨                                   |  |  |  |  |  |  |
| lastKnownParent           | <not set=""></not>                        |  |  |  |  |  |  |
| macAddress                | 6C:B2:AE:3A:68:6C                         |  |  |  |  |  |  |
| manager                   | <not set=""></not>                        |  |  |  |  |  |  |
| mS-DS-ConsistencyC        | <not set=""></not>                        |  |  |  |  |  |  |
| mS-DS-ConsistencyG        | <not set=""></not>                        |  |  |  |  |  |  |
| msDS-LastKnownRDN         | <not set=""></not>                        |  |  |  |  |  |  |
| msDS-NcType               | <not set=""></not>                        |  |  |  |  |  |  |
| msSFU30Aliases            | <not set=""></not>                        |  |  |  |  |  |  |
| msSFU30Name               | <not set=""></not>                        |  |  |  |  |  |  |
| msSFU30NisDomain          | <not set=""></not>                        |  |  |  |  |  |  |
| name                      | LaptopTest                                |  |  |  |  |  |  |
| nisMapName                | <not set=""></not>                        |  |  |  |  |  |  |
| 0                         | <not set=""></not>                        |  |  |  |  |  |  |
| objectCategory            | CN=Device,CN=Schema,CN=Configuration, [ 🗸 |  |  |  |  |  |  |
| < 111                     | >                                         |  |  |  |  |  |  |
| Edit                      | Filter                                    |  |  |  |  |  |  |
| OK Cancel Apply Help      |                                           |  |  |  |  |  |  |

| CN=                       | LaptopTest Properties ? ×               |  |  |  |  |  |  |
|---------------------------|-----------------------------------------|--|--|--|--|--|--|
| Attribute Editor Security |                                         |  |  |  |  |  |  |
| Attributes:               |                                         |  |  |  |  |  |  |
| Attribute                 | Value ^                                 |  |  |  |  |  |  |
| adminDescription          | <not set=""></not>                      |  |  |  |  |  |  |
| adminDisplayName          | <not set=""></not>                      |  |  |  |  |  |  |
| bootFile                  | <not set=""></not>                      |  |  |  |  |  |  |
| bootParameter             | <not set=""></not>                      |  |  |  |  |  |  |
| cn                        | Laptop Test                             |  |  |  |  |  |  |
| description               | switchapflexconnect,GigabitEthemet1/0/6 |  |  |  |  |  |  |
| displayName               | <not set=""></not>                      |  |  |  |  |  |  |
| displayNamePrintable      | <not set=""></not>                      |  |  |  |  |  |  |
| distinguishedName         | CN=LaptopTest,OU=AppleDevices,DC=cisc   |  |  |  |  |  |  |
| dSASignature              | <not set=""></not>                      |  |  |  |  |  |  |
| dSCorePropagationD        | 0x0 = ()                                |  |  |  |  |  |  |
| extensionName             | <not set=""></not>                      |  |  |  |  |  |  |
| flags                     | <not set=""></not>                      |  |  |  |  |  |  |
| fSMORoleOwner             | <not set=""></not>                      |  |  |  |  |  |  |
| < 111                     | > · ·                                   |  |  |  |  |  |  |
| Edit                      | Filter                                  |  |  |  |  |  |  |
| ОК                        | Cancel Apply Help                       |  |  |  |  |  |  |

ديق ةميقلاا تققد T**CP نات ما (TCP بلاقم) TCP-صيخشتلاا ةادأح-تيرجت<-تايلمعلاا** ىلاٍ لقتنا) ضبق ىلع طبر تذخأ عيطتسي تنأ ،ISE ىلع نم لاسرالا

| 1              | 28                                                              | 124,204090                   | 18.81.127.188          | 18,81,127,111                                                                                                    | LENP          | 201       | searchilequest(2) *80-AppleDevices,30-classedem,30-fait* wholefaibtree      |                        |   |  |  |  |
|----------------|-----------------------------------------------------------------|------------------------------|------------------------|----------------------------------------------------------------------------------------------------|---------------|-----------|-----------------------------------------------------------------------------|------------------------|---|--|--|--|
|                | 28                                                              | 124.308017                   | 36.40.127.111          | 38.81.127.380                                                                                                    | LOW           | 202 1     | scard/MexCetry/23 *OH-LaptopText,00-AppTable/Sces,8C+Liacadees,8C+Lab*   se | arcMusbene121 saccess  |   |  |  |  |
|                | 29                                                              | 324.005291                   | 18.81.127.189          | 18.41.127.111                                                                                                    | LENP          | 233       | searchRepuest131 "80-AppleDevices.00+ciscodem.00-fu8" whefefultives         |                        |   |  |  |  |
|                |                                                                 | 324, 128283                  | 18.81.127.111          | 18.41.127.189                                                                                                    | 1.010         | ING 1     | unarchilestration "Ob-Lagtaphert.Ob-AppleDevices.Et-claratema.00-lab"   un  | arcMedbre(3) saccess - | - |  |  |  |
|                | 31                                                              | 124, 1012373                 | 18.81.127.189          | 18,81,127,111                                                                                                    | LENP          | 208 1     | unarthRequest(4) "BD-Rgpledevices_DC+ciscodemo_DC+lab" wholefultree         |                        |   |  |  |  |
|                | 32                                                              | 124, 105384                  | 14.41.127.111          | 18.41.127.199                                                                                                    | LEMP          | - 10      | scardyhodowali4) aucons 12 resulted                                         |                        |   |  |  |  |
|                | 33                                                              | 325,494545                   | 14.41.127.148          | 38.41.127.111                                                                                                    | LENP          | 3000      | snard/Repurst151 "Blivligs/adextors_DCvctscokee_BCvfuit" whe/orbibitree     |                        |   |  |  |  |
|                |                                                                 | the strength                 |                        |                                                                                                    | - 81108       | -         | constant and the second in second                                           |                        |   |  |  |  |
|                |                                                                 | <ul> <li>attribut</li> </ul> | iesc 3 liters          |                                                                                                    |               |           |                                                                             |                        |   |  |  |  |
|                |                                                                 | v Parita                     | aMUVIANELISE IN        | en descrigiban                                                                                                    |               |           |                                                                             |                        |   |  |  |  |
|                |                                                                 | 1,00                         | ec description         |                                                                                                    |               |           |                                                                             |                        |   |  |  |  |
|                |                                                                 | * val                        | an 1 lines             |                                                                                                    |               |           |                                                                             |                        |   |  |  |  |
|                | Attributefulation with the Planament (Light) (Planament)/8/8    |                              |                        |                                                                                                    |               |           |                                                                             |                        |   |  |  |  |
|                | <ul> <li>Partic/Attribute():1 itse distinguishedhame</li> </ul> |                              |                        |                                                                                                    |               |           |                                                                             |                        |   |  |  |  |
|                |                                                                 | 1.0                          | e: distinguishe@s      | the last                                                                                                    |               |           |                                                                             |                        |   |  |  |  |
| v velat 1 item |                                                                 |                              |                        |                                                                                                    |               |           |                                                                             |                        |   |  |  |  |
|                |                                                                 |                              | Antophytekisten Ok     | A aptophesis, Minkap Lebev                                                                                                    | tern, Nethors | - dense , | BO-140                                                                      |                        |   |  |  |  |
|                |                                                                 | <ul> <li>Paritie</li> </ul>  | addentributed, but him | and the second design of the second second s |               |           |                                                                             |                        |   |  |  |  |
|                |                                                                 | 1.00                         | all machibhasa         |                                                                                                    |               |           |                                                                             |                        |   |  |  |  |
|                |                                                                 | 7 val                        | art 1 item             |                                                                                                    |               |           |                                                                             |                        |   |  |  |  |
|                |                                                                 |                              | Attribute/allast 80    | 82-AP-34-68-60                                                                                                    |               |           |                                                                             |                        |   |  |  |  |
|                |                                                                 |                              |                        |                                                                                                    |               |           |                                                                             |                        |   |  |  |  |

ةمجرتاا مذه لوح

تمجرت Cisco تايان تايانق تال نم قعومجم مادختساب دنتسمل اذه Cisco تمجرت ملاعل العامي عيمج يف نيم دختسمل لمعد يوتحم ميدقت لقيرشبل و امك ققيقد نوكت نل قيل قمجرت لضفاً نأ قظعالم يجرُي .قصاخل امهتغلب Cisco ياخت .فرتحم مجرتم اممدقي يتل القيفارت عال قمجرت اعم ل احل اوه يل إ أم اد عوجرل اب يصوُتو تامجرت الاذة ققد نع اهتي لوئسم Systems الما يا إ أم الا عنه يل الان الانتيام الال الانتيال الانت الما